# 管理者向け無線通信状態可視化手法に関する研究

清水大 原植稔幸 三浦理 西野浩明 (大分大学)

# 1. 研究背景と目的

近年, 無線 LAN の導入が急速に進展するのに伴い, 構 内網の適切かつ効率的な管理が重要となっている. 例え ば, 通信障害の発生時には, 短時間でその原因を特定し, 適切に復旧・改善作業を行う必要がある. 通信障害の状態 が長引くと多くの業務に支障が出るため, 迅速な対応が求 められる. 一方, 無線 LAN の導入・運用が急速に拡大した ために, 専任の管理者が不足し, 管理業務の経験が乏し い利用者が特定部署の無線 LAN を管理しなければならな い状況も発生している. このため, 専門知識や経験の乏し い管理者が, 迅速に障害の原因を探索・特定し, 効率的に 復旧・改善作業を実施できるようにするために, 管理業務を 有効に支援できるツールの提供が重要である.

本稿では、無線LANの電波状況の変化に起因する通信 障害に着目し、経時的に変化する電波の受信状況を複数 の端末から得られる電波強度情報を基に可視化する方法 を提案する.管理者は、可視化される最新の電波状態を確 認しながら、適切に復旧・改善措置を講じることができる.

## 2. 通信障害の検知・復旧作業

無線 LAN の管理者は,通常,電波状態の変化による通 信障害の発生検知とその復旧・改善作業を,次のような手 順で実施する.

(1) 通信状態の確認と障害発生の検知

管理者が常駐するサイトでは,無線 LAN の状態を定期 的に確認することで障害を検知できる場合もあるが,通常 は利用者からの連絡で障害を察知する場合が多い.

# (2) 原因の検証と特定

管理者は、通信障害の発生が報告された情報端末の場所へ出向き、その原因が無線LANか、あるいは端末、サーバ、インフラ網にあるのかを切り分ける. 無線 LAN の受信状態が原因であれば、その周辺の電波状態を調査する. このとき、WirelessNetView [1]のような、電波状況確認作業を支援するツールを用いることが可能であるが、計測できるAP(Access Point)の SSID や MAC アドレス、電波強度の計測値などを直接閲覧しながら判断する必要があり、経験が乏しい管理者には理解するのが難しい.

## (3) 復旧および改善作業

無線の受信状況を確認した後に、その状態を復旧する には、APと端末間に新たな障害物が設置されていないか 等の確認も必要であるが、通常、APの設置位置や向きを 調整することで、電波状態が大きく改善できることがある. Funabikiらは、MIMO型APの設置位置や角度を少し変化 させることで、受信範囲内に設置した端末での電波受信状 況が劇的に変化することを報告している[2].しかしながら、 APの調節は、わずかな修正で電波状態が大きく変化する ため、経験のある管理者でも適切に実施するのは難しい.

AP 調整作業では, 調整後の電波受信状況の変化を常 に監視しながら, AP の最適な設置位置や向きを効率的に 探索できなければならない. これには, 調整中の AP の動き に対して、周辺の端末における受信状況がどのように変化 しているのかを実時間で提示できる機能が有効である.そ こで、調整中の AP の周辺で使用されている端末群の受信 状況を常に収集しながら、その結果を分かりやすく管理者 に提示する機能を考案した.上述した WirelessNetView は、 同ツールを使用する端末における通信状態を確認するも のであり、複数端末の状況を同時に確認する機能は有して いない.また、上記(1)の障害検知作業においては、複数の AP が設置されたエリア全体の電波状態を提示する機能も 有効であり、併せてその実現方法を検討した.

#### 3. 無線通信状態の可視化手法

前節で述べた, 複数 AP が設置されたエリア内の電波 状態可視化機能, および特定 AP の調整作業に対する 周辺電波状態監視機能について説明する.

#### (1) エリア内電波状態可視化機能

ある建物の1つのフロアや特定の部署など,複数のAP が設置された特定の管理対象エリアの電波状態を可視 化する機能である. 図1に, 同一フロアの8部屋を3つの AP でカバーするエリアを対象に可視化した例を示す. 同図では、エリア内の各部屋で使用されている端末から 収集した情報により、表1に示す閾値に基づいて色で各 部屋の電波状態を可視化している.表1は, MetaGeek 社が提供する電波の信号強度である RSSI (Received Signal Strength Indicator)の値とそのときの通信状態を 判断するときの基準レベルとの対応を公開資料[3]に基 づいて定義したものである. 青(優)あるいは緑(良)で色付 けされている場所では、安定した無線接続が担保できて いるが、黄(可)あるいは赤(不可)の場所では接続不良状 態が発生しており、管理者による調査が必要であることを 示す.このような色分け表示により,経験の乏しい管理者 でもエリアの電波状態が直観的に確認できる.

#### 表 1. 色による通信状態可視化のための閾値

| 通信状態         | RSSI (dBm)     |
|--------------|----------------|
| Excellent(青) | -61 以上         |
| Good(緑)      | $-74 \sim -62$ |
| Fair(黄)      | $-86 \sim -75$ |
| Poor(赤)      | -97~-87        |

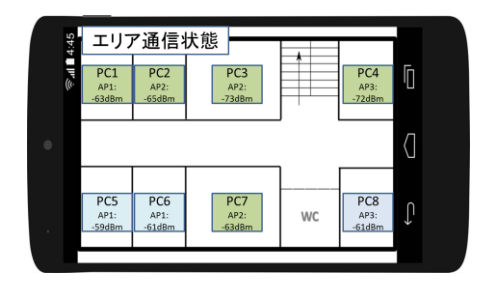

図 1. エリア内電波状態可視化機能の表示例

#### (2) AP 調整向け周辺電波状態監視機能

図2に、(1)と同じエリアに対して本機能を用いた電波 状態を可視化した例を示す.管理者は、調整を行う AP の所で作業を行う際に本機能を選択する.(1)のエリア可 視化機能では、各部屋の端末で受信できる複数のAPか ら伝播する信号の中で、最も高い強度値で表示色を決 定するのに対し、本機能は調整対象とする AP による強 度値のみを用いてエリアの着色・可視化を行う.管理者 はこの画面を見ながら、AP の位置と向きを修正したとき に、更新描画される各部屋の電波の受信状況を確認し ながら、当該 AP の最適な位置と向きを決定する.

これらの機能は、管理者の作業時に手軽に持ち歩き ながら使用できる必要があるため、可視化部をスマートフ ォン上で実装する.

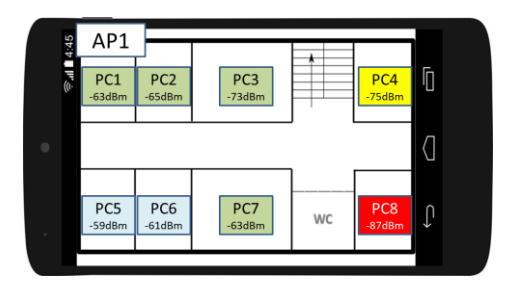

図 2. AP 調整向け周辺電波状態監視機能の表示例

### 4. 提案システムの実現法

上述した可視化手法を実現するためのシステム構成 法を図3に示す.システムは、サーバ、管理対象エリアの 各部屋に配置するRSSIデータ収集用端末、および管理 者向けの情報提示用スマートフォンから構成される.各 端末は、近隣APから受信できる電波強度であるRSSIデ ータをサーバに定期的に送信し、サーバは、管理者用ス マートフォンから要求される可視化機能の種類に応じて、 各部屋の通信状況データを提供する.また、サーバは、 端末から送信されるRSSIデータを監視しておき、表1の 定義から不良通信状態にあると判断される部屋を検知 すると、メールで管理者に警告メッセージを送信する.管 理者は、サーバから送信される警告メールを契機に、電 波状態を確認しながら問題個所の特定と復旧作業を行う ことができる.

#### 5. まとめと今後の課題

本稿では、無線LANでカバーされるエリアの通信状態を 可視化し、通信障害発生時の原因特定や復旧作業を行う 管理者を有効に支援できるシステムを提案した.本システ ムでは、電波の受信状況の変化に伴い、APの調整作業で 復旧が可能になるケースを対象にシステムの設計を行った. また、通信状態の判定には、一般的な無線通信管理で利 用される、信号強度(RSSI)に基づく閾値判定の仕組みを利 用した. 今後は, 実際の無線運用環境でシステムを使用す ることで, 提案手法の有効性について検証する予定である. さらに, RSSI データ収集用の端末の設定方法など, 実際の 管理業務で活用する際に利便性を考慮すべき点について も検討する必要がある.

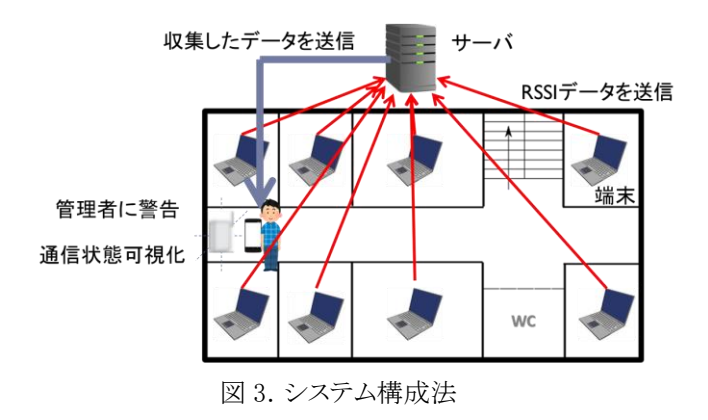

#### 参考文献

- [1] NirSoft: WirelessNetView Wireless Network Monitoring Software, available from <http://www.nirsoft.net/utils/wireless\_network\_view. html> (accessed at Aug. 2, 2016).
- [2] Nobuo Funabiki, Kyaw Soe Lwin, Minoru Kuribayashi, and I-Wei Lai : Throughput Measurements for Access-Point Installation Optimization in IEEE 802.11n Wireless Networks, Proc. IEEE ICCE-TW 2016, pp.218-219, May 2016.
- [3] MetaGeek: inSSIDer User Guide, available from <http://faculty.ccri.edu/jbernardini/JB-Website/ET EK1500/2014Fall/MetaGeek\_inSSIDer\_WiFi-Scanner\_ UserGuide\_2012.pdf>, (accessed at Aug. 2, 2016).